آموزش نصب بابیلون به صورت تصویری:

قبل از آنکه فایل را از حالت فشرده خارج نماید حتما آنتی ویروس خود را کاملا غیر فعال نموده و تا پایان نصب بابیلون آن را فعال نکنید.

۱ -روی فایل Babylon۱۰\_PCE\_setup کلیک کنید تا مراحل نصب آغاز شود ، حال مانند تصویر زیر تیک بخش اول را روشن نموده و روی Next کلیک نمایید.

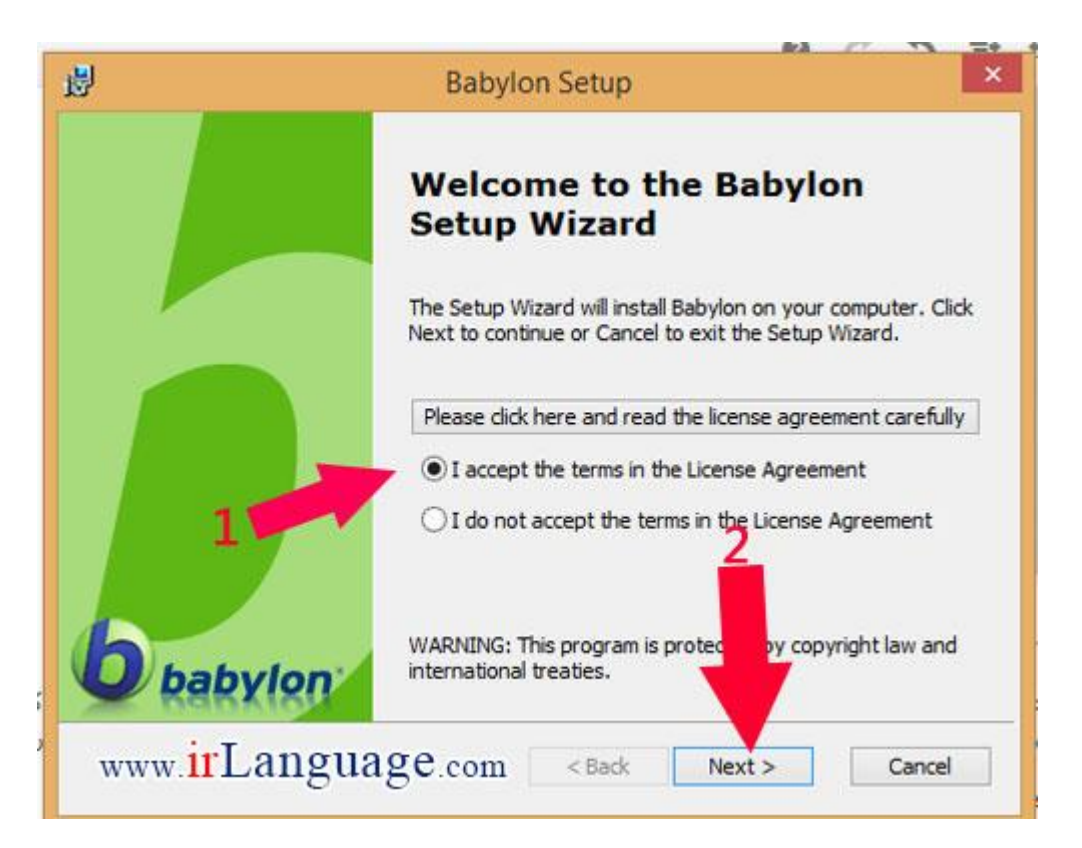

۲ -در قسمت بعدی به دو کادر بر می خورید ، در ابتدا پوشه Patch رفته و فایل Serial.txtرا باز کنید ، در این فایل نوشته جلوی user name را کپی کنید و در user name مرحله نصب قرار دهید و سپس نوشته جلوی :Code License را کپی کرده و در قسمت License Code مرحله نصب قرار دهید. سپس روی next کلیک کنید.

| CHICKE CALORING THE SOLARY LINE - CALE 25.0      |                                               |                                        |                                 |                 |
|--------------------------------------------------|-----------------------------------------------|----------------------------------------|---------------------------------|-----------------|
| inter Product License                            |                                               |                                        |                                 |                 |
| Please fill in Username a                        | and License Code                              |                                        |                                 | 0               |
| If you have purchased a the order form. Please e | a license, it has bee<br>enter your license d | n sent to the ema<br>etails below, and | ail address you<br>dick 'Next'. | have entered in |
| Oralia                                           |                                               |                                        | 00                              |                 |
| Enter license inform                             | nation                                        |                                        | 100                             |                 |
| Username: 👝                                      | , serial.bx موجود اس                          | ر دن نام که در فایز                    | محل کپی ک                       |                 |
| License Code                                     | ه در فایل se <mark>rial.txt ه</mark>          | ردن کد لایسنس ک                        | محل کپی ک                       |                 |
|                                                  |                                               |                                        |                                 |                 |
| O Onen krenne file                               |                                               |                                        |                                 |                 |
| Open license file                                |                                               |                                        |                                 |                 |
| O Open license file<br>License File:             | <none></none>                                 |                                        |                                 | Browse          |
| O Open license file<br>License File:             | <none></none>                                 |                                        | 1                               | Browse          |
| O Open license file<br>License File:             | <none></none>                                 |                                        | ł                               | Browse          |

۳ -در مرحله بعد هیچ یک از گزینه ها را تغییر ندهید و بر روی next کلیک کنید.

| ntions                 |                                                                                                    |                                                                                                    |                                                                                                    |                                                                                                    |                                                                                                    |
|------------------------|----------------------------------------------------------------------------------------------------|----------------------------------------------------------------------------------------------------|----------------------------------------------------------------------------------------------------|----------------------------------------------------------------------------------------------------|----------------------------------------------------------------------------------------------------|
| puons                  |                                                                                                    |                                                                                                    |                                                                                                    |                                                                                                    | 1                                                                                                    |
| choose your preferenc  | e for Babylon                                                                                                    |                                                                                                    |                                                                                                    |                                                                                                    | U                                                                                                    |
| ation Button           |                                                                                                    |                                                                                                    | -                                                                                                    |                                                                                                    |                                                                                                    |
| tight Mouse Button + S | hift                                                                                                    |                                                                                                    | COL                                                                                                    |                                                                                                    |                                                                                                    |
| light Mouse Button + C | :trl                                                                                                    |                                                                                                    |                                                                                                    |                                                                                                    |                                                                                                    |
| iddle Mouse Button     |                                                                                                    |                                                                                                    |                                                                                                    |                                                                                                    |                                                                                                    |
| ou can change this set | tting later from                                                                                                    | Babylon conf                                                                                                    | iguration menu.                                                                                                    |                                                                                                    |                                                                                                    |
| ation Folder           |                                                                                                    |                                                                                                    |                                                                                                    |                                                                                                    |                                                                                                    |
| rogram Files (x86)\Bab | ylon\Babylon-                                                                                                    | Pro\                                                                                                    |                                                                                                    | Browse                                                                                                    |                                                                                                    |
|                        |                                                                                                    |                                                                                                    | +                                                                                                    |                                                                                                    |                                                                                                    |
| irLanguag              | e.com                                                                                                    | < Back                                                                                                    | Next >                                                                                                    | 6                                                                                                    | ancel                                                                                                    |
|                        | choose your preference<br>ation Button<br>Right Mouse Button + S<br>Right Mouse Button + C<br>Middle Mouse Button<br>you can change this set<br>ation Folder<br>trogram Files (x86)\Bab | choose your preference for Babylon<br>ation Button<br>Right Mouse Button + Shift<br>Right Mouse Button + Ctrl<br>Middle Mouse Button<br>you can change this setting later from<br>ation Folder<br>Program Files (x86)\Babylon\Babylon<br>IntCanguage.com | choose your preference for Babylon<br>ation Button<br>Right Mouse Button + Shift<br>Right Mouse Button + Ctrl<br>Middle Mouse Button<br>you can change this setting later from Babylon conf<br>ation Folder<br>Program Files (x86)\Babylon\Babylon-Pro\<br>It Language.com | choose your preference for Babylon<br>ation Button<br>Right Mouse Button + Shift<br>Right Mouse Button + Ctrl<br>Aliddle Mouse Button<br>you can change this setting later from Babylon configuration menu.<br>ation Folder<br>Program Files (x86)\Babylon\Babylon-Pro\<br>ITLanguage.com < Back Next > | choose your preference for Babylon<br>ation Button<br>Right Mouse Button + Shift<br>Right Mouse Button + Ctrl<br>Aliddle Mouse Button<br>you can change this setting later from Babylon configuration menu.<br>ation Folder<br>Program Files (x86)\Babylon\Babylon-Pro\<br>Browse<br>irLanguage.com<br>< Back<br>Next > Ca |

## مرجع زبان ايرانيان

۴ -در این مرحله نیز مانند تصویر زیر روی Install کلیک کنید.

| 0                                   | Babyl                                                                           | on Wizard           |                           | ×               |
|-------------------------------------|---------------------------------------------------------------------------------|---------------------|---------------------------|-----------------|
| Ready to<br>The wiza                | Install the Program<br>rd is ready to begin installation.                       |                     |                           | 6               |
| Select th                           | e additional tasks you would like S                                             | etup to perform     | while installing          |                 |
| ✔ Cr                                | eate a Desktop icon                                                             |                     |                           |                 |
| <b>√</b> Cr                         | eate a Quick Launch icon                                                        |                     |                           |                 |
| Click Inst<br>If you we<br>exit the | tall to begin the installation.<br>ant to review or change any of yo<br>wizard. | ur installation set | ttings <b>tar</b> k Back. | Click Cancel to |
| www.i                               | rLanguage.com                                                                   | < Back              | Install                   | Cancel          |

۵ -کمی تامل کنید تا نصب به پایان رسد اکنون تیک Launch Babylon را حتما بردارید و روی finish کلیک کنید.

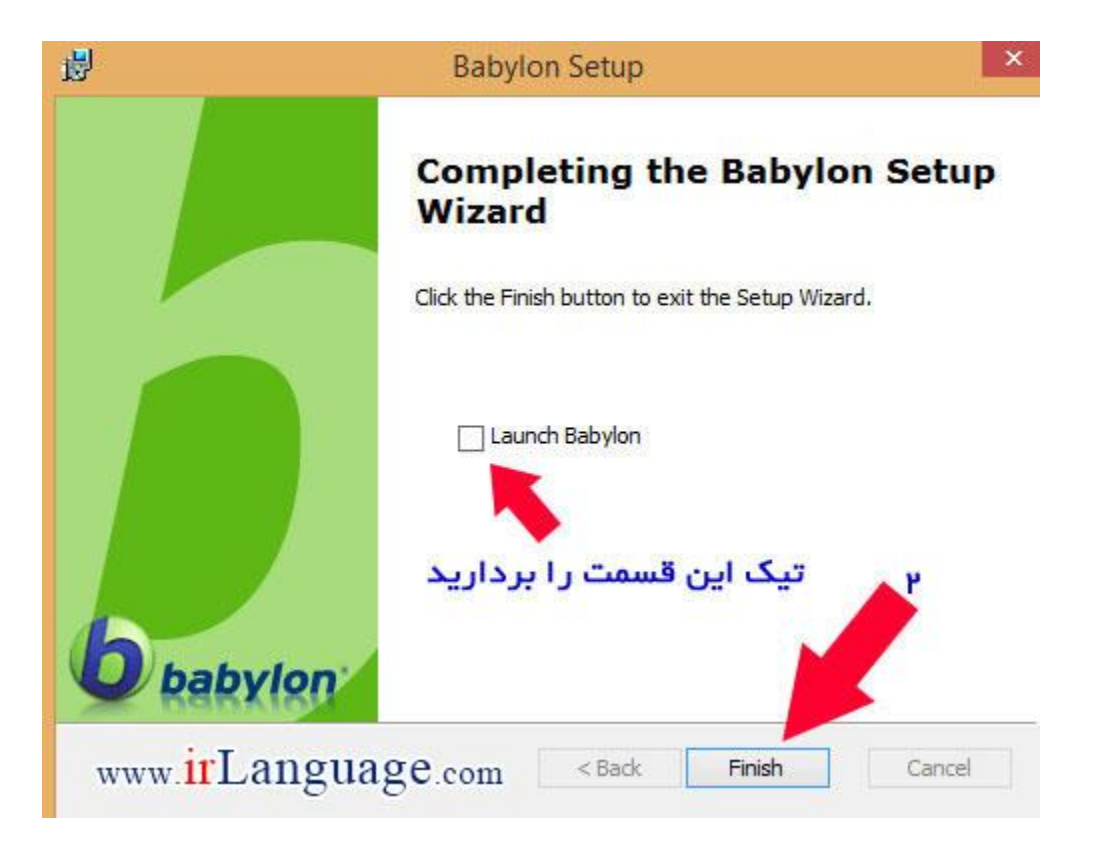

### مرجع زبان ايرانيان

www.irLanguage.com

اکنون مراحل نصب بابیلون به پایان رسیده است، برای فعال سازی طبق آموزش زیر عمل کنید.

آموزش تصویری فعال سازی دیکشنری بابیلون:

۱ -فایلی که دانلود نموده اید را باز کنید اکنون وارد فولدر Patch شوید و فایل patch.exe را کپی کرده و در محل نصب نرم افزار قرار دهید. محل نصب نرم افزار را می توانید به صورت زیر بیابید.

ویندوز :XP بعد از نصب، در دسکتاپ روی Shortcut برنامه کلیک راست کرده و روی گزینه Properties و سپس گزینه Find Target کلیک کنید.

ویندوز ۷ و ۸: بعد از نصب،در دسکتاپ روی Shortcut برنامه کلیک راست کرده و روی گزینه Open file location کلیک کنید.

۲ -فایل patch را اجرا کنید. دقت نمایید که در ویندوزهای ۲ و ۸ باید روی فایل patch کلیک راست کرده و گزینه run as administrator را انتخاب نمایید.

۳ -اکنون مانند تصویر زیر روی patch کلیک کنید.

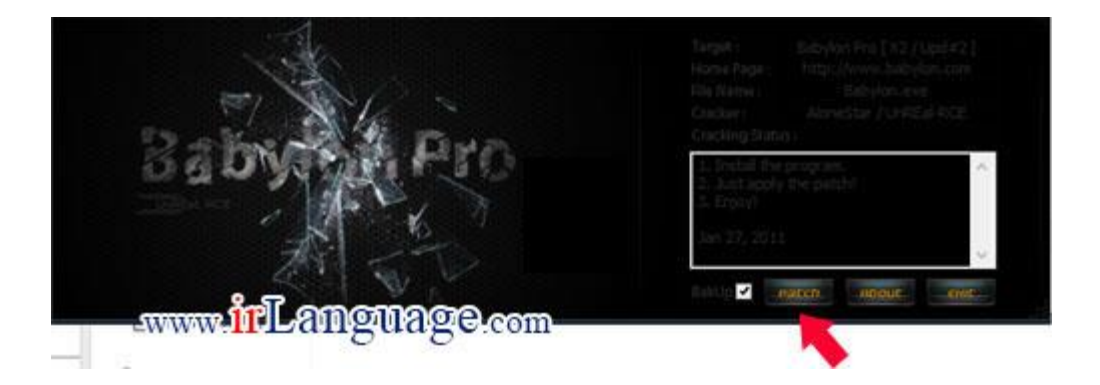

۴ -پیام registery patch ok در داخل باکس فایل نشان دهنده موفقیت آمیز بودن عملیات پچ می باشد.

#### افزودن امکانات به بابیلون:

برای افزودن گلاسوری به بابیلون فایل های گلاسوری را دانلود نموده و سپس از حالت فشرده خارج کنید ، برای نصب هر فایل باید بر روی آن کلیک نمایید تا یه پنجره کوچک بابلیون باز شود که نمایش دهنده پیشرفت نصب خواهد بود.

# مرجع زبان ايرانيان

#### مشکلات رایج:

برای ترجمله جملات مختلف که با کلیک روی text در بابیلون با ارور عدم دسترسی به شبکه بابیلون مواجه می شوید اگر با اروری مانند عکس زیر مواجه شدید به این معناست که شما باید از آی پی غیر ایرانی و یا وی پی ان برای ترجمه جملات استفاده کنید و روش دیگری ندارد.

| hi   |                         |                                                                              |                                 | Menu — D                    |
|------|-------------------------|------------------------------------------------------------------------------|---------------------------------|-----------------------------|
|      |                         |                                                                              |                                 |                             |
|      |                         |                                                                              |                                 |                             |
| 7    | From                    | S Detect language (detected)                                                 | - 4                             | Tranclata                   |
| 6    | То                      | 🗢 Farsi                                                                      |                                 | Translate                   |
| Baby | lon failed<br>connectio | to connect to the server. If you are on settings in the configuration. (Erro | connected to th<br>r 0x80BF0193 | he Internet, please ch<br>) |
|      |                         |                                                                              | in I o                          |                             |
| -    |                         | W                                                                            | WW.IILa                         | inguage.con                 |